## 4.4 Blackberry Z10

## Blackberry Z10

- ค้นหาหน้าจอ Settings เลือกหัวข้อ Network Connections
- หน้าจอ Wi-Fi ปรากฏขึ้น เลือกหัวข้อ Advanced
- หน้าจอ Diagnostic Information ปรากฏขึ้น เลือกหัวข้อ Device Information
- ตรวจสอบหมายเลข MAC Address จากหัวข้อ Physical Address

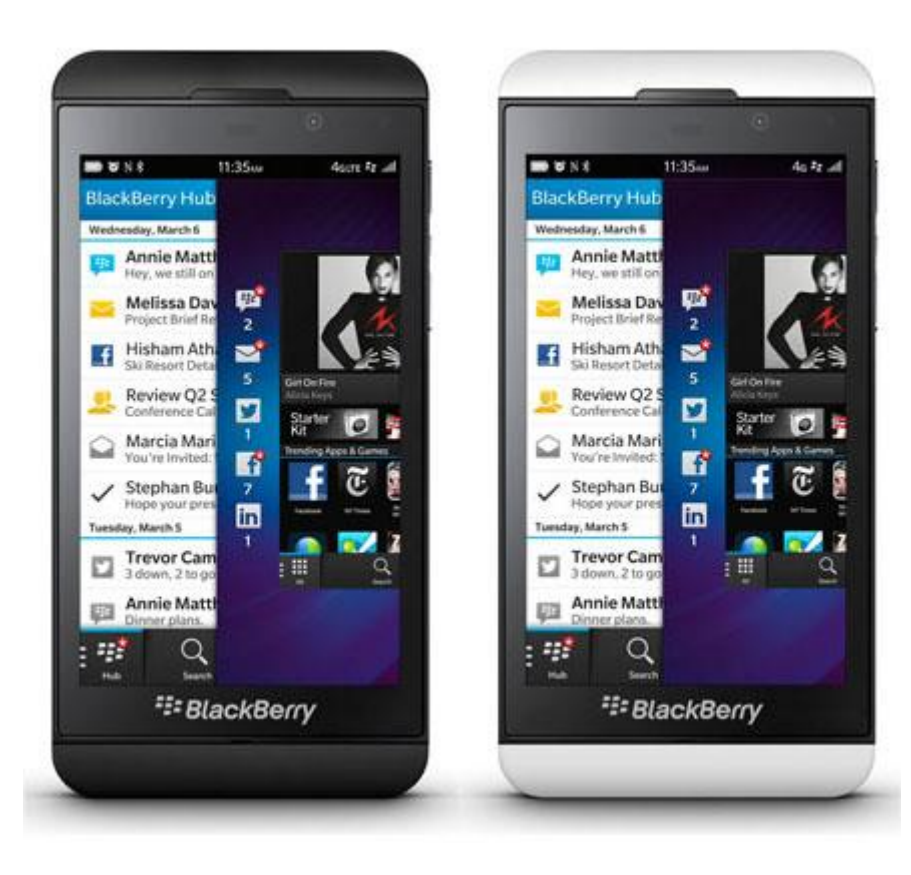